## แผนการสอน ภาคปลาย ปีการศึกษา 2565

#### 1. หน่วยงาน

คณะมนุษยศาสตร์ ภาควิชานิเทศศาสตร์และสารสนเทศศาสตร์

#### 2. รหัสวิชา 01371111

ชื่อวิชา สื่อสารสนเทศเพื่อการเรียนรู้ (Information media for learning) จำนวน 1 หน่วยกิต

### 3. เนื้อหาวิชา (Course Description)

ทักษะการรู้สารสนเทศ ความสำคัญของสื่อสารสนเทศต่อการเรียนรู้ แหล่งสื่อสารสนเทศ การสืบค้นและการเข้าถึงสื่อสารสนเทศ การประเมินสื่อสารสนเทศ การใช้อย่างมีจริยธรรม

#### 4. วัตถุประสงค์ (Course Objectives) เพื่อให้ผู้เรียนสามารถ

- 1) เลือกใช้สื่อสารสนเทศจากแหล่งต่าง ๆ ได้
- 2) ดำเนินการแสวงหาความรู้ได้
- 3) แสดงออกถึงการตระหนักความสำคัญของการมีคุณธรรมจริยธรรมในการใช้สื่อสารสนเทศ

# 5. หัวข้อวิชา (Course Outline)

- 1) ทักษะการรู้สารสนเทศ
- 2) สื่อสารสนเทศ แหล่งสารสนเทศ
- 3) เทคนิคและการสืบค้นสารสนเทศ
- 4) การประเมินสื่อสารสนเทศ
- 5) การใช้สื่อสารสนเทศอย่างมีจริยธรรม

#### วิธีการสอน

การบรรยาย ทำแบบฝึกหัดรายบุคคลและกิจกรรมกลุ่ม เข้าร่วมกิจกรรมปฐมนิเทศการใช้ห้องสมุด

#### 7. อุปกรณ์และสื่อการสอน

บทเรียนนำเสนอและฐานข้อมูลการค้นหาสารสนเทศ

#### 8. การวัดผลสัมฤทธิ์ในการเรียน

| การวัดผลสัมฤทธิ์ในการเรียน    | คะแนน |
|-------------------------------|-------|
| 1. การร่วมกิจกรรมและแบบฝึกหัด | 40    |
| 2. สอบปลายภาค                 | 60    |
| รวม                           | 100   |

|                               | 40    |
|-------------------------------|-------|
| ม 133.1911 งกรรมและแบบพกพพ    | คะแนน |
| กิจกรรมปฐมนิเทศการใช้ห้องสมุด | 5     |
| (lib.ku.ac.th)                | J     |
| กิจกรรมท้ายบทที่ 1            | 10    |
| กิจกรรมท้ายบทที่ 2            | 10    |
| แบบฝึกหัดท้ายบทที่ 3          | 10    |
| แบบฝึกหัดท้ายบทที่ 4          | 5     |

#### 9. การประเมินผลการเรียน

การตัดเกรดโดยอิงเกณฑ์ ดังนี้

| А              | B+      | В       | C+      | С       | D+      | D       | F    |
|----------------|---------|---------|---------|---------|---------|---------|------|
| <u>&gt;</u> 80 | 75 - 79 | 70 - 74 | 65 - 69 | 60 - 64 | 55 - 59 | 50 - 54 | < 50 |

#### 10. ผู้สอน การให้โอกาสนอกเวลาเรียนแก่นิสิตเข้าพบและให้คำแนะนำในด้านการเรียน

ผศ.ดร.ดวงแก้ว เงินพูลทรัพย์ ชั่วโมงให้คำปรึกษา E-mail : duangkaew.n@ku.th วันพุธ 13.00 – 16.00 น.

#### 11. เอกสารและสื่อการเรียน

- จุฑารัตน์ ศราวณะวงศ์. (2560). สื่อสารสนเทศเพื่อการเรียนรู้. กรุงเทพฯ: คอมม่า ดีไซน์แอนด์ พริ้นท์.
- ดวงแก้ว เงินพูลทรัพย์. (2565). *เอกสารประกอบการสอนวิชา 01371111 สื่อสารสนเทศเพื่อการ เรียนรู้*. กรุงเทพฯ: ภาควิชานิเทศศาสตร์และสารสนเทศศาสตร์ คณะมนุษยศาสตร์.
- วราพรรณ อภิศุภะโชค. (2560). *สื่อสารสนเทศเพื่อการเรียนรู้: เอกสารประกอบการสอนรายวิชา* 01371111. กรุงเทพฯ: ภาควิชานิเทศศาสตร์และสารสนเทศศาสตร์ คณะมนุษยศาสตร์ มหาวิทยาลัยเกษตรศาสตร์.

นิสิตเข้าถึงหนังสือฉบับอิเล็กทรอนิกส์ได้จาก "คลังความรู้ดิจิทัล มก." https://kukr2.lib.ku.ac.th/kukr\_es/kukr/search\_detail/result/409155

| M Raives                                       | ามร <b>ู้ดิจิทัล มก.</b><br>ledge Repository           |                       |         |       | แบบประเมิน       | บันทึกผลงาน    | f 🗏 🙁 🖨 -        |
|------------------------------------------------|--------------------------------------------------------|-----------------------|---------|-------|------------------|----------------|------------------|
| หน้าหลัก                                       | ăukn ▼                                                 | ผู้แต่ง               | ผลงาน 👻 | añő - | คณะและหน่วยงาน 🔻 | เกี่ยวกับเรา 👻 | ฐานข้อมูลอื่นๆ 🝷 |
| แสดงราย                                        | การ                                                    |                       |         |       |                  |                |                  |
| < กลับไปยังหน้าผลเ                             | การสืบค้น                                              |                       |         |       |                  |                |                  |
| สื่อสารสนเ<br>จุฑารัตน์ ศราวเ<br>กรุงเทพฯ. 256 | ทศเพื่อการเ<br><sub>ณะวงศ์</sub><br><i>0. 108 หน้า</i> | รียนรู้               |         |       |                  |                |                  |
| รายละเอียด                                     | การอ้างอิง สถิติ                                       | ารใช้งาน              |         |       |                  | Θ              | ไฟล์ดิจิทัล      |
| ชื่อเรื่อง                                     | สื่อสาร                                                | านเทศเพื่อการเรียนรุ่ | 2       |       |                  | lwá 1          |                  |
| Title                                          | Inform                                                 | ation media for le    | arning  |       |                  |                |                  |
| <b>ບັຫມທ໌</b> 2560                             |                                                        |                       |         |       | nu               | เงสออเสททรอนทส |                  |
| ผູ້ແຕ່ວ                                        | 💄 ən                                                   | รัตน์ ศราวณะวงศ์      |         |       |                  | 🔰 ເປັດຂ        | hu               |
| ประเภทเอกสาร                                   | หนังสีอ                                                | /เอกสาร               |         |       |                  |                | ແບຣ໌             |
| ISBN:                                          | 978-6                                                  | 6-440-289-8           |         |       |                  | y Twitt        | er               |
| สถานที่พิมพ์                                   | กรุงเท                                                 | /4                    |         |       |                  | <b>f</b> Faceb | ook              |
| จำนวนหน้า                                      | 108 HŮ                                                 | ı                     |         |       |                  |                |                  |

เว็บไซต์ที่เกี่ยวข้องกับรายวิชา

- เว็บไซต์สำนักหอสมุด มหาวิทยาลัยเกษตรศาสตร์
- เว็บไซต์ Google
- เว็บไซต์ Google Scholar

|        | 4         | 4 4     | v   | e<br>د | a      |
|--------|-----------|---------|-----|--------|--------|
| 12. ตา | ารางกจกรร | ัมทเกย′ | วขอ | งกบก   | ารเรยน |

| หัวข้อบรรยาย                                 | อังคาร           | กิจกรรม                          |
|----------------------------------------------|------------------|----------------------------------|
|                                              | 14.00 – 16.00 น. |                                  |
| 1.แนะนำรายวิชา                               | 29 พ.ย. 65       | กิจกรรมปฐมนิเทศการใช้ห้องสมุด    |
|                                              |                  | (5 คะแนน)                        |
| 2.แนวคิดการเรียนรู้และสื่อสารสนเทศ           | 6 ธ.ค. 65        |                                  |
| 3.แนวคิดการเรียนรู้และสื่อสารสนเทศ           | 13 ธ.ค. 65       |                                  |
| 4.แนวคิดการเรียนรู้และสื่อสารสนเทศ           | 20 ธ.ค. 65       | กิจกรรมทักษะด้านสื่อสารสนเทศ     |
| , , , , , , , , , , , , , , , , , , ,        |                  | (10 คะแนน)                       |
| 5.แหล่งสื่อสารสนเทศเพื่อการเรียนรู้          | 27 ธ.ค. 65       |                                  |
| 6.แหล่งสื่อสารสนเทศเพื่อการเรียนรู้          | 3 ม.ค. 66        | กิจกรรมสื่อสารสนเทศ (10 คะแนน)   |
| 7.การค้นหาสื่อสารสนเทศ                       | 10 ม.ค. 66       |                                  |
| 8.การค้นหาสื่อสารสนเทศ                       | 24 ม.ค. 66       |                                  |
| 9.การค้นหาสื่อสารสนเทศ                       | 31 ม.ค. 66       |                                  |
| 10.การค้นหาสื่อสารสนเทศ                      | 7 ก.พ. 66        | กิจกรรมการสืบค้นสารสนเทศ         |
|                                              |                  | (10 คะแนน)                       |
| 11.การวิเคราะห์ สังเคราะห์ และประมวลสารสนเทศ | 14 ก.พ. 66       | กิจกรรมการวิเคราะห์สังเคราะห์และ |
|                                              |                  | ประมวลสารสนเทศ (5 คะแนน)         |
| 12.กฎหมายและจริยธรรมการใช้สารสนเทศ           | 21 ก.พ. 66       |                                  |
| 13.กฎหมายและจริยธรรมการใช้สารสนเทศ           | 28 ก.พ. 66       |                                  |
| 14.กฎหมายและจริยธรรมการใช้สารสนเทศ           | 7 มี.ค. 66       |                                  |
| 15.ทบทวน                                     | 14 .ค. 66        |                                  |

## วิชา 01371111 สื่อสารสนเทศเพื่อการเรียนรู้ ไม่มีสอบกลางภาค สอบปลายภาควันศุกร์ที่ 31 มีนาคม 2565 เวลา 14.30 – 16.00 น.

### 13. การใช้งาน Google classroom

นิสิตควรดาวน์โหลดแอพพลิเคชั่น Google classroom ลงในเครื่องคอมพิวเตอร์ส่วนบุคคลและ โทรศัพท์เคลื่อนที่เพื่อใช้ในการส่งงานและติดต่อสื่อสารระหว่างผู้สอนและผู้ร่วมชั้นเรียน <u>โดยต้องใช้ g mail</u> <u>account ของมหาวิทยาลัยเกษตรศาสตร์เท่านั้น</u> ดังตัวอย่าง

duangkaew.n@ku.th (ชื่อ.ตัวอักษรตัวแรกของนามสกุล@ku.th) <u>ไม่มี .ac</u>

ตรวจสอบ g mail มก. ได้ที่ accounts.ku.ac.th

#### ปรับปรุง 6 ธ.ค. 65

| Nontri Account Management | Main Menu<br>Password self service                       |                                                                                                    | fhur                                                                                        | ndkn       |
|---------------------------|----------------------------------------------------------|----------------------------------------------------------------------------------------------------|---------------------------------------------------------------------------------------------|------------|
| Password self service     |                                                          |                                                                                                    |                                                                                             |            |
|                           | Q.                                                       |                                                                                                    | ľ                                                                                           |            |
| User Name                 | Change Password<br>Change your current<br>password.      | Setup Security<br>Questions<br>Security questions and<br>answers allow you to recover a<br>forgotten password. | My Account and<br>Recovery Email<br>My accounts and recovery<br>email for password recovery |            |
| Sign in X Cancel          | My Account Activities<br>Information about your          | Real of                                                                                                    |                                                                                             | 「日本のない」という |
|                           | account activities on password<br>and password policies. |                                                                                                    |                                                                                             | C          |

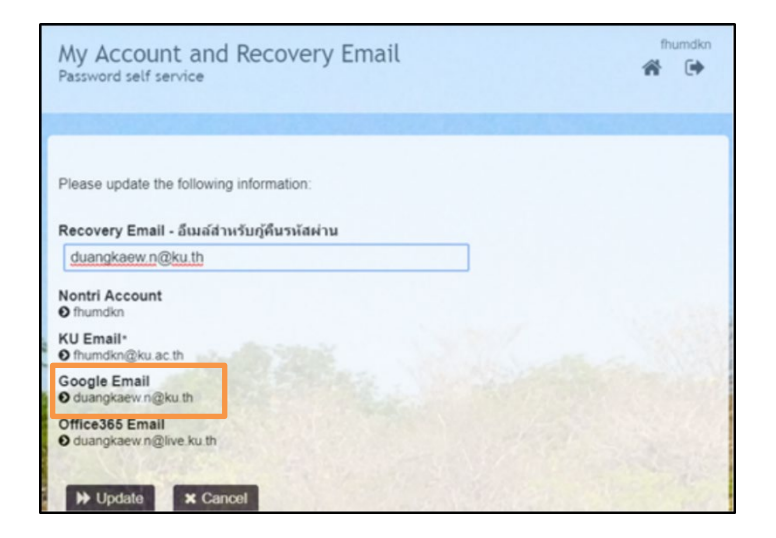

วิธีการเข้าใช้ google classroom ดังนี้

- 1. เข้าใช้ g mail ตามปกติ
- 2. เลือกเมนู

3.

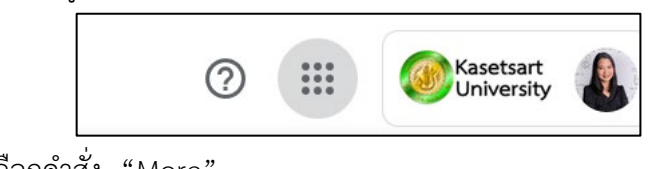

เลือกคำสั่ง "More"

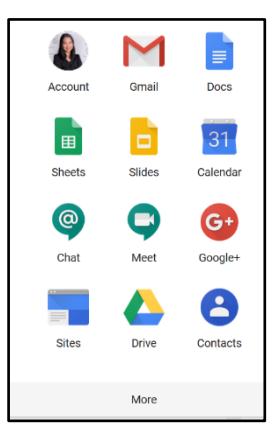

4. เลือก Google classroom

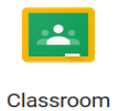

# หรือเข้าผ่าน URL ของ Google Classroom โดยตรงที่ <u>https://classroom.google.com/h</u>

แล้วจึง log in ผ่าน user name และ password อีเมล g mail ของมหาวิทยาลัย

- 5. วิธี Add Class
  - 5.1 เลือก Joint class
  - 5.2 กรอก class code ตามหมู่เรียน

| หมู่เรียน | Class code |  |  |
|-----------|------------|--|--|
| 7         | ky6czpq    |  |  |
| 12        | fmkc4ci    |  |  |
| 13        | xs2qy5s    |  |  |
| 14        | nqphmvo    |  |  |
| 18        | tqeie4d    |  |  |
| 19        | bgggtn6    |  |  |
| 20        | orauxqv    |  |  |
| 21        | orzxy3n    |  |  |
| 23        | fm35stj    |  |  |
| 125       | 5cq4adj    |  |  |
| 175       | vfmhh65    |  |  |
| 235       | oox6lw5    |  |  |

ปรับปรุง 6 ธ.ค. 65 5.3 เลือก Joint

------